Pour créer les GPO nécessaire au bon fonctionnement du service WSUS, il faut se rendre dans l'outil « Gestion des stratégies de groupes », puis se rendre sur L'OU « SIEGE » et cliquer sur « Créer une GPO dans ce domaine, et le lier ici... » :

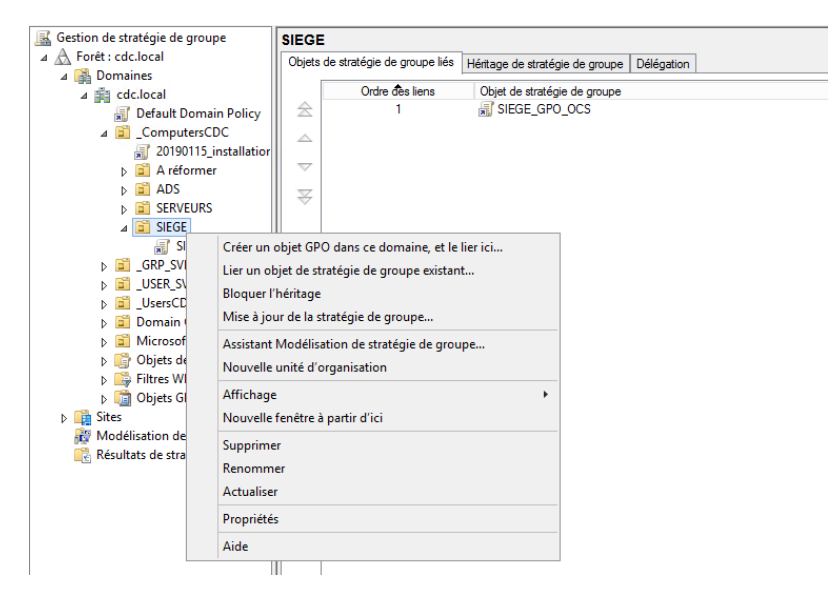

Ensuite, il faut nommer la nouvelle GPO :

| Nouvel objet GPO           |           |  |  |  |
|----------------------------|-----------|--|--|--|
| Nom :<br>SIEGE_GPO_WSUS    |           |  |  |  |
| Objet Starter GPO source : |           |  |  |  |
| (aucuri)                   | ¥         |  |  |  |
| 0                          | K Annuler |  |  |  |

Une fois créé, il faut cliquer sur « modifier » :

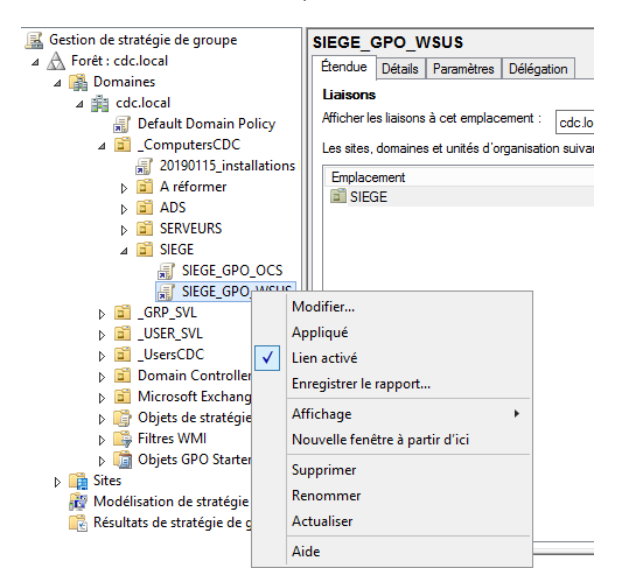

Dans l'éditeur de gestion des stratégies de groupe, accédez à l'emplacement Configuration ordinateur\Stratégies\Modèles d'administration\Composants Windows\WindowsUpdate.

Cliquez avec le bouton droit sur le paramètre « Configuration du service Mises à jour automatiques », puis cliquez sur Modifier.

| Fichier       Action       Affichage       ?                                                                                                    | <u>]</u>                                                                                                    | Éditeur de gestion des                                                                                                    | stratégies de groupe                                                                                                    |   |
|----------------------------------------------------------------------------------------------------|----------------------------------------------------------------------------------------------------|----------------------------------------------------------------------------------------------------|----------------------------------------------------------------------------------------------------|---|
| <ul> <li>Planificate</li> <li>Programm</li> <li>Projecteur</li> <li>Protection</li> <li>Repport d'</li> <li>Service di</li> <li>Service di</li> <li>Service Di</li> <li>Service Di</li> <li>Service Di</li> <li>Service Bi</li> <li>Service Bi</li> <li>Description :<br/>Indique si l'ordinateur doit<br/>recevir les mises à jour automatiques<br/>de Windows</li> <li>Activer les notifications d'applications</li> <li>Autoriser l'installation immédiate des mises à jour automatique<br/>de Windows</li> <li>Windows</li> <li>Wi</li></ul>                                                                                                    | Fichier Action Affichage ?                                                                                   |                                                                                                    |                                                                                                    |   |
| <ul> <li>Planificate</li> <li>Projecteur</li> <li>Protection</li> <li>Rapport d</li> <li>Service Jri</li> <li>Service Dri</li> <li>Service Dri</li> <li>Service Dri</li> <li>Service Bri</li> <li>Service Bri</li> <li>Système d</li> <li>Système d</li> <li>Sys</li></ul>                                                                                                    | 🗢 🄿 🙎 📰 🗟 🖬                                                                                                  | 7                                                                                                    |                                                                                                    |   |
| Paramètre       Paramètre         Projecteur       Portection         Protection       Modifier le paramètre de stratégie         Service pre       Configuration requise :         Service Joi       Configuration requise :         Service Joi       Configuration requise :         Service Joi       Service Pack 3         Stratégies       Description :         Indique si l'ordinateur doit       Paramètre de stratégie         Synchroni       Portioni         Système d       Système d         Système d       Remarque : cette stratégie ne s'applique pas à Windows I         Windows       Remarque : cette stratégie ne s'applique pas à Windows I         Windows       Ce paramètre de stratégie vous permet de spécifier is ile smises à jour automatique sont activés sur cet ordinateur. Si le service sur se service Mises à jour automatique sont activés sur cet ordinateur. Si le service sur se si solt autoriser les notalizations planifiées         Windows       Ce paramètre de stratégie vous permet de spécifier si les mises à jour automatique sont activés sur cet ordinateur. Si le service sur se service autorise les notalizations planifiées       N         Windows       Ce paramètre de stratégie vous permet de spécifier si les mises à jour automatique sont activés sur cet ordinateur. Si le service sur se séjour automatique sont activés sur cet ordinateur. Si le service set sur se séjour automatique sont activés sur cet ordinateur. Si le service est sur se séjour                                                                                                    | Planificate ^                                                                                                | 🎒 Windows Update                                                                                                    |                                                                                                    |   |
| Modrifier       paramètre de stratégie <ul> <li>Modrifier</li> <li>Genveur presservice di<br/>Service Dir</li> <li>Service Dir</li> <li>Service Dir</li> <li>Service Dir</li> <li>Service Bi</li> <li>Service Bi</li> <li>Description :<br/>Indigues il 'ordinateur doit<br/>recevoir les mises à jour automatique<br/>sécurité et d'autres<br/>téléchargements importants via le<br/>service Mises à jour automatique<br/>de Windows:</li> <li>Mindows</li> <li>Windows</li> <li>Window</li></ul>                                                                                                    | Projecteur<br>Projecteur<br>Protection                                                                       | Configuration du service Mises à jour automatiques                                                                                                    | Paramètre           E         Ne pas afficher l'option « Installer les mises à jour et éteindr         Ne           E         Ne pas modifier l'option par défaut « Installer les mises à jou         Ne                                                                 |   |
| ↓       Services B       2000 Service Pack 3       E       Fréquence de détection des mises à jour automatiques         ↓       Services B       Description :       Indique si l'ordinateur doit       E       Tum off the upgrade to the latest version of Windows throut       Options des filtres         ↓       Synchronin       Synchronin       E       Tum off the upgrade to the latest version of Windows throut       Re pas se connecter à des emplacements Internet Windows       N         ↓       Tablet PC       E       Autoriser l'installation immédiate des mises à jour automatiques       Aide         ↓       Windows I       Remarque : cette stratégie ne s'applique pas à Windows RT.       E       Pas de redémarrage automatique avec des utilisateurs con       N         ↓       Windows I       Ce paramètre de stratégie vous permet de spécifier si les mises à jour automatiques sont activées sur cet ordinateur. Si le service est surt des pécifier si les mises à jour automatique sont activées sur cet ordinateur. Si le service est surt des pécifier si les mises à jour automatique sont activées sur cet ordinateur. Si le service est surt des pécifier si les mises à jour automatique sont activées sur cet ordinateur. Si le service est surt des pécifier si les mises à jour automatique sont activées sur cet ordinateur. Si le service est surt des pécifier si les mises à jour automatique sont activées sur cet ordinateur. Si le service est surt des pécifiers si les mises à jour automatique sont activées sur cet ordinateur. Si le service est surt des pécifiers si les mises à jour signées provenant d'un emplacem                                                                                                    | <ul> <li>Final Point of Service d'i</li> <li>Service d'i</li> <li>Service Dig</li> <li>Service In</li> </ul> | Modifier <u>le paramètre de stratégie</u><br>Configuration requise :<br>Windows XP Professionnel Service<br>Pack 1 ou au minimum Windows                                            | E Activation de la fonctionnalité de gestion de l'alimentation N     Toujours redémarrer automatiquement à l'heure planifié     N     Configuration du service Mises à jour automatiques     Spécifier l'emplacement intranet du service de mise à jour.     Modifier    |   |
| Synchronn       Toutes les tâches         Système d       Système d         Système d       Système d         Tablet PC       Activer les notifications d'applications         Tablet PC       Remarque : cette stratégie ne<br>s'applique pas à Windows I         Windows I       Saptifier de stratégie vous<br>jour automatiques sont activées<br>sur cet ordinateur, Si le service est<br>sur cet ordinateur, Si le service est<br>sur cet ordinate                                                           | <ul> <li>▷ I Services Bi</li> <li>□ Stratégies</li> <li>□ Synchroni</li> </ul>                               | 2000 Service Pack 3<br>Description :<br>Indique si l'ordinateur doit<br>recevoir les mises à jour de                                                                                | E Fréquence de détection des mises à jour automatiques       Filtre activé         E Turn off the upgrade to the latest version of Windows throu       Options des filtres         E Ne pas se connecter à des emplacements Internet Windows       Réappliquer le filtre |   |
| Image: Section of the section of the section of t | Jynchroni<br>Système d<br>Système d<br>∑ Tablet PC                                                           | sécurité et d'autres<br>téléchargements importants via le<br>service Mises à jour automatiques<br>de Windows.                                                                       | Autoriser les non-administrateurs à recevoir les notification     Autoriser les notifications d'applications     Autoriser l'installation immédiate des mises à jour automati     Aide     Aide                                                                          | • |
| <ul> <li>Windows   Ce parametre de stratégie vous  permet de spécifier si les mises à pour automatiques sont activées sur cet ordinateur. Si le service est sur cet ordinateur. Si le service est autoriser les mises à jour signées provenant d'un emplacem Ni</li></ul>                                                                                                    | ☐ Transfert c                                                                                                | Remarque : cette stratégie ne<br>s'applique pas à Windows RT.                                                                                                    | Pas de redémarrage automatique avec des utilisateurs conn No     Redemander un redémarrage avec les installations planifiées No     Délai de redémarrage pour les installations planifiées No                                                                            |   |
|                                                                                                    | Windows  <br>Windows  <br>Windows  <br>Windows  <br>Windows                                                  | Ce paramètre de stratégie vous<br>permet de spécifier si les mises à<br>jour automatiques sont activées<br>sur cet ordinateur. Si le service est<br>activé, vous devez sélectionner | E Replanifier les installations planifiées des mises à jour autom       Ni         E Autoriser le ciblage côté client       Ni         E Autoriser les mises à jour signées provenant d'un emplacem       Ni                                                             |   |

Sélectionnez « Activer », puis sous « Options », à partir de la liste Configuration de la mise à jour automatique, sélectionnez « Téléchargement automatique et planification des installations ».

Et paramétrez le jour et l'horaire de l'installation et enfin cliquez sur « Appliquer » et « OK ».

| ٠                                                         | Configura                                     | ation du se                | rvice Mises à jour automatiques 🛛 📃 🗖                                                                                                    | x  |  |  |
|-----------------------------------------------------------|-----------------------------------------------|----------------------------|----------------------------------------------------------------------------------------------------|----|--|--|
| Configuration du service Mises à jour automatiques        |                                               |                            | Paramètre précédent Paramètre suivant                                                                                                    |    |  |  |
| ○ Non configuré Con                                       | nmentaire :                                   |                            |                                                                                                    | ^  |  |  |
| <ul> <li>Activé</li> </ul>                                |                                               |                            |                                                                                                    |    |  |  |
| ○ Désactivé                                               |                                               |                            |                                                                                                    | ~  |  |  |
| Pris en charge sur : Windows XP<br>Service Pack           |                                               | Windows XI<br>Service Pack | P Professionnel Service Pack 1 ou au minimum Windows 2000<br>k 3                                                                                                    |    |  |  |
| Options :                                                 |                                               |                            | Aide :                                                                                                    |    |  |  |
| Configuration de la mise à                                | Configuration de la mise à jour automatique : |                            | Indique si l'ordinateur doit recevoir les mises à jour de sécurité et<br>d'autres téléchargements importants via le service Mises à jour                                                                                                    |    |  |  |
| 4 - Téléchargement automatique et planification des in    |                                               | cation des in              | automatiques de Windows.                                                                                                    | ⊨  |  |  |
| Les paramètres suivants n<br>si l'option 4 est sélectionr | ie sont nécessaire<br>née.                    | s et ne s'app              | Remarque : cette stratégie ne s'applique pas à Windows RT.                                                                                                    |    |  |  |
| Installer durant la maintenance automatique               |                                               | ique                       | Ce paramètre de stratégie vous permet de spécifier si les mises à<br>jour automatiques sont activées sur cet ordinateur. Si le service                                                                                                    |    |  |  |
| Jour de l'installation planifiée : 0 - Tous les jours     |                                               | s les jours                | est activé, vous devez sélectionner l'une des quatre options du<br>paramètre de stratégie de groupe :                                                                                                    |    |  |  |
| Heure de l'installation pla                               | nifiée : 12:00                                | *                          | 2 = Avertir avant de télécharger et d'installer des mises à<br>jour.                                                                                                    |    |  |  |
|                                                           |                                               |                            | Lorsque Windows trouve des mises à jour s'appliquant à<br>l'ordinateur, un message indique à l'utilisateur que des mises à<br>jour sont prêtes pour le téléchargement. Après avoir accédé à<br>Windows Update, les utilisateurs peuvent télécharger et installer<br>les mises à jour disponibles. |    |  |  |
| <                                                         |                                               | >                          | 3 = (Valeur par défaut) Télécharger automatiquement les                                                                                                    | ~  |  |  |
|                                                           |                                               |                            | OK Annuler Appliqu                                                                                                    | er |  |  |

Ensuite, dans « Spécifier l'emplacement intranet du service de mise à jour Microsoft », sélectionnez « Activer ». Et renseignez l'URL du serveur WSUS.

|                                                                                                    | Spécifier l'emplac | cement intra                                                                                                    | net du service de mise à jo                                                                                                    | our Microsoft 🛛 💻 🗙                                                                                                    |  |  |
|----------------------------------------------------------------------------------------------------|--------------------|----------------------------------------------------------------------------------------------------|----------------------------------------------------------------------------------------------------|----------------------------------------------------------------------------------------------------|--|--|
| Spécifier l'emplacement intranet du service de mise à jour Microsoft Paramètre précédent Paramètre suivant |                    |                                                                                                    |                                                                                                    |                                                                                                    |  |  |
| ○ Non configuré                                                                                            | Commentaire :      |                                                                                                    |                                                                                                    |                                                                                                    |  |  |
| <ul> <li>Activé</li> </ul>                                                                                 |                    |                                                                                                    |                                                                                                    |                                                                                                    |  |  |
| O Désactivé                                                                                                |                    |                                                                                                    |                                                                                                    | ~                                                                                                    |  |  |
| Pris en charge sur : Au minimun<br>Service Pack                                                            |                    |                                                                                                    | n Windows XP Professionnel Service Pack 1 ou Windows 2000 A<br>3, à l'exclusion de Windows RT                                                                      |                                                                                                    |  |  |
| Options :                                                                                                  |                    |                                                                                                    | Aide :                                                                                                    |                                                                                                    |  |  |
| Configurer le service de Mise à jour pour la détection d<br>jour :                                         |                    | Spécifie un serveur intranet qui héberge les mises à jour<br>provenant du site Web Microsoft Update. Vous pouvez ensuite<br>utiliser ce service de mise à jour pour mettre à jour                                                                          |                                                                                                    |                                                                                                    |  |  |
| http://SERVEUR-WS                                                                                          | SUS.cdc.local:8530 |                                                                                                    | automatiquement les ordinateur                                                                                                    | 's du réseau.                                                                                                    |  |  |
| Configurer le serveur intranet de statistiques :                                                           |                    | Ce paramètre vous permet de spécifier un serveur de votre<br>réseau qui fonctionne comme un service de mise à jour interne.<br>Le client Mises à jour automatiques recherchera dans ce service<br>toutes les mises à jour qui s'appliquent à votre réseau. |                                                                                                    |                                                                                                    |  |  |
| http://SERVEUR-WSUS.cdc.local:8530                                                                         |                    |                                                                                                    |                                                                                                    |                                                                                                    |  |  |
| (par exemple : http:                                                                                       | //IntranetUpd01)   |                                                                                                    | Pour utiliser ce paramètre, vous                                                                                                    | devez définir deux noms de                                                                                                    |  |  |
|                                                                                                    |                    |                                                                                                    | serveurs : celui à partir duquel le<br>détecte et télécharge les mises à<br>stations de travail mises à jour re<br>pouvez aussi définir un seul serv<br>fonctions. | client Mises à jour automatiques<br>jour, et celui vers lequel les<br>invoient les statistiques. Vous<br>eur qui effectue les deux |  |  |
|                                                                                                    |                    |                                                                                                    | Si Activé est sélectionné, le clien<br>connecte au service intranet de r<br>lieu du site de Windows Update,                                                        | t Mises à jour automatiques se<br>mise à jour Microsoft spécifié, au<br>recherche les mises à jour et les                          |  |  |
| <                                                                                                    | ш                  | >                                                                                                    | télécharge. Si vous activez ce pa                                                                                                    | amètre, les utilisateurs au sein 🗸 🗸                                                                                               |  |  |
| OK Annuler Appliquer                                                                                       |                    |                                                                                                    |                                                                                                    |                                                                                                    |  |  |

Puis, dans « Pas de redémarrage automatique avec des utilisateurs connectés pour les installations planifiées de mises à jour automatiques », sélectionnez « Activé ».

Cela permettra d'éviter le redémarrage automatique de l'ordinateur alors qu'un utilisateur est connecté et lui demandera s'il veut redémarrer maintenant ou reporter le redémarrage.

| 🚇 Pas de redémarrage automatiqu                                                                                                    | ue avec des utilisateurs connectés pour les installati 📒 🗖 🗙                                                                                                    |  |  |  |  |
|----------------------------------------------------------------------------------------------------|----------------------------------------------------------------------------------------------------|--|--|--|--|
| Pas de redémarrage automatique avec des utilisateurs connectés pour les installations planifiées de mises à jour<br>automatiques<br>Paramètre précédent Paramètre suivant |                                                                                                    |  |  |  |  |
| O Non configuré Commentaire :                                                                                                    | <u>^</u>                                                                                                    |  |  |  |  |
| <ul> <li>Activé</li> </ul>                                                                                                    |                                                                                                    |  |  |  |  |
| O Désactivé<br>Pris en charge sur :                                                                                                    | Windows XP Professionnel Service Pack 1 ou au minimum Windows 2000         ^           Service Pack 3         _                                                                                                    |  |  |  |  |
| Options :                                                                                                    | Aide :                                                                                                    |  |  |  |  |
|                                                                                                    | Spécifie que pour terminer une installation planifiée, le service         Mises à jour automatiques va attendre le prochain démarrage de<br>l'ordinateur par un utilisateur connecté au lieu de provoquer un<br>démarrage automatique.         Si le statut est configuré à Activé, le service Mises à jour<br>automatiques ne va pas redémarrer un ordinateur<br>automatiquement pendant une installation planifiée si un<br>utilisateur est connecté à l'ordinateur. Il invitera simplement<br>l'utilisateur à redémarrer l'ordinateur.         N'oubliez pas qu'un redémarrage de l'ordinateur est nécessaire<br>pour que les mises à jour soient effectives.         Si le statut est configuré à Désactivé ou Non configuré, le service<br>Mises à jour automatiques va avertir l'utilisateur que l'ordinateur<br>va redémarrer dans 5 minutes pour terminer l'installation. |  |  |  |  |
|                                                                                                    | OK Annuler Appliquer                                                                                                    |  |  |  |  |

Pour finir, dans « Redemander un redémarrage avec les installations planifiées », sélectionner « Activé ».

Lorsque que l'utilisateur choisit de reporter le redémarrage pour la première fois, il devra refaire ce choix dans 360 minutes (6 heures).

| <b>.</b>                                                                                          | Redemander           | un redémar               | rrage avec les install                                                                                                    | ations planifiées                                                                                                    | _                                                                                                    |                              | x      |
|---------------------------------------------------------------------------------------------------|----------------------|--------------------------|----------------------------------------------------------------------------------------------------|----------------------------------------------------------------------------------------------------|----------------------------------------------------------------------------------------------------|------------------------------|--------|
| Redemander un redémarrage avec les installations planifiées Paramètre précédent Paramètre suivant |                      |                          |                                                                                                    |                                                                                                    |                                                                                                    |                              |        |
| <ul> <li>Non configuré</li> </ul>                                                                 | Commentaire :        |                          |                                                                                                    |                                                                                                    |                                                                                                    |                              | ^      |
| <ul> <li>Activé</li> </ul>                                                                        |                      |                          |                                                                                                    |                                                                                                    |                                                                                                    |                              |        |
| O Désactivé                                                                                       |                      |                          |                                                                                                    |                                                                                                    |                                                                                                    |                              | ~      |
|                                                                                                   | Pris en charge sur : | Windows 7,<br>Windows XP | Windows Server 2008 R2, Windows Vista, Windows Server 2003,<br>P SP2, Windows XP SP1, Windows 2000 SP4, Windows 2000 SP3                                                                                                    |                                                                                                    |                                                                                                    |                              | ^<br>~ |
| Options :                                                                                         |                      |                          | Aide :                                                                                                    |                                                                                                    |                                                                                                    |                              |        |
| Attendre pendant la                                                                               | durée                |                          |                                                                                                    |                                                                                                    |                                                                                                    |                              | Â      |
| suivante avant de re<br>redémarrage<br>planifié (minutes) :                                       | demander en cas de   | A V                      | Spécifie la durée p<br>automatiques doivent a<br>confirmation en cas de<br>Si l'état Activé est s<br>produira au bout du no<br>de la première demand<br>Si l'état est Désacti<br>défaut sera de 10 minut<br>Remarque : cette s<br>service Mises à jour aut<br>des installations planifi<br>« Configuration du sen<br>désactivée, cette stratég<br>aucun impact sur Wind | endant laquelle les mises à<br>attendre avant de redeman<br>redémarrage planifié.<br>sélectionné, un redémarrag-<br>mbre de minutes spécifié,<br>le de redémarrage.<br>vé ou Non configuré, l'inte<br>tes.<br>tratégie s'applique uniquer<br>iomatiques est configuré p<br>ées de mises à jour. Si la str<br>ice Mises à jour automatic<br>gie n'a aucun effet. Cette si<br>lows RT. | jour<br>der<br>e planifië<br>après le r<br>rvalle pau<br>nent lors<br>our effect<br>atégie<br>ues » est<br>ratégie n | i se<br>report<br>tuer<br>'a | e v    |
|                                                                                                   |                      |                          |                                                                                                    | OK Annule                                                                                                    | r A                                                                                                    | opliqu                       | Jer    |